# How to Grade a Quiz

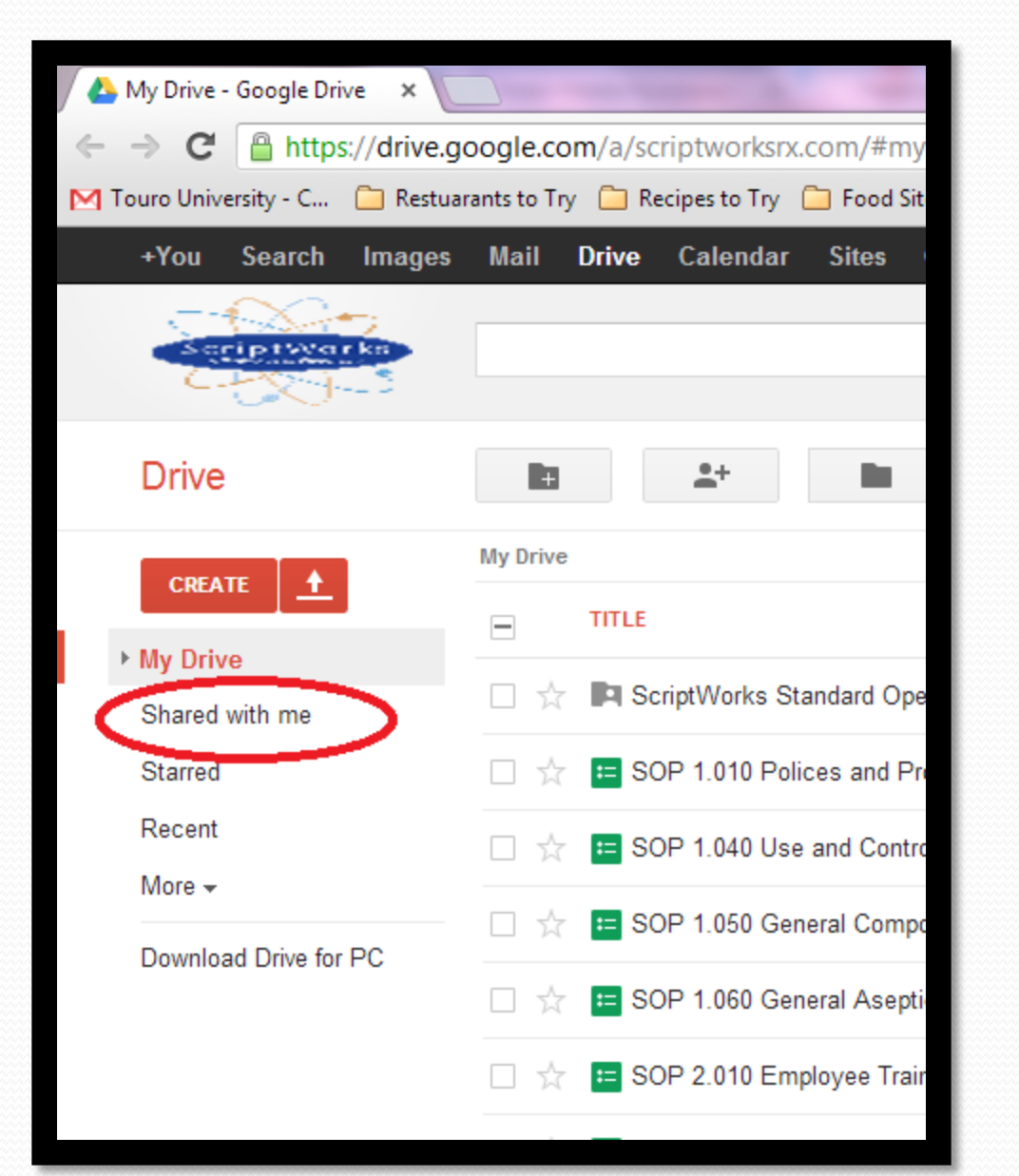

Go to your Google drive (http://drive.google.com) and click on Shared With Me Tab on the left

| Drive                     | ➡ ▲+ ■ ■ ● More ▼                                                                       |
|---------------------------|-----------------------------------------------------------------------------------------|
|                           | My Drive                                                                                |
|                           | TITLE                                                                                   |
| My Drive                  | 🗌 🔆 😑 SOP 4.200 Use and Maintenance of Powder Containment Hood Quiz Shared              |
| Shared with me<br>Starred | 🗌 📩 😑 SOP 4.210 Use and Maintenance of the Millex/Sterivex Integrity Tester Quiz Shared |
| Recent                    | 🗌 📩 😑 SOP 4.230 Use and Maintenance of the Branson Ultrasonic Cleaners Quiz Shared      |
| More 🗸                    | 🗌 📩 😑 SOP 4.240 Use and Maintenance of the Magic Bullet Powder Blender Quiz Shared      |
| Download Drive for PC     | 🗌 📩 😑 SOP 4.260 Use and Maintenance of the Lollipop Mold Quiz Shared                    |
|                           | 🗌 📩 😑 SOP 4.270 Use and Maintenance of the Rectal Rocket Mold Quiz Shared               |
|                           | 🗌 📩 😑 SOP 5.010 Patient Medication Records System Quiz Shared                           |
|                           | SOP 5.020 Patient Satisfaction Quiz Shared                                              |
|                           | SOP 5.030 Complaint Handling Quiz Shared                                                |
|                           | 🗌 📩 😑 SOP 5.040 Patient Counseling of Compounded Preparations Quiz Shared               |
|                           | SOP 5.050 Delivery of Compounded Preparations Quiz Shared                               |
|                           | SOP 5.060 Product Inventory Quiz Shared                                                 |
|                           | 🔄 💢 💶 SOP 5.070 Controlled Cubstances Used for Compounded Preparations Quiz Shared      |
| 0% full                   | 🗹 🙀 😑 SOP Fake Quiz Shared                                                              |

# Click on the desired SOP you wish to grade

\*When this page is being opened, it takes about 30 seconds to 1 minute for Flubaroo to pop up as an option Click on Flubaroo Tab Select Grade Assignment

|    | SOP 1.010 Po                            | olices and Procedures | Quiz ☆ 🖿<br>Form (13) Help F                                               | lubaroo Last ed                                                                                             | lit was 4 days ago                                                                                                    |                                                                 |
|----|-----------------------------------------|-----------------------|----------------------------------------------------------------------------|----------------------------------------------------------------------------------------------------|----------------------------------------------------------------------------------------------------|-----------------------------------------------------------------|
|    | $\mathbf{a} \sim \mathbf{a} \mathbf{a}$ | \$ % 123 - Arial -    | 10 - <b>B</b> I                                                            | Grade Assignment                                                                                            | ≣・⊥・                                                                                                    | ≣ ∎ ⊡ ▼ 2                                                       |
| f× | Timestamp                               |                       |                                                                            | About Flubaroo                                                                                              |                                                                                                    |                                                                 |
|    | A                                       | В                     | С                                                                          | U                                                                                                    | E                                                                                                    | F                                                               |
| 1  | Timestamp                               | Username              | How frequently<br>must SOPs be<br>reviewed and<br>updated at a<br>minimum? | Which of the<br>following is NOT<br>included in the<br>policies and<br>procedures<br>within this<br>manual? | When submitting<br>an SOP change<br>request, the<br>change request<br>number is<br>formatted<br>CRXXYYY. What<br>do the XX and<br>YYY stand for? | The SOP index<br>will detail all of<br>the following<br>EXCEPT: |

If you do not see Flubaroo show up as an option , click on the Insert Tab and select Script

|    | SOP 1.040 L      | W Insert Format Data Tools Form (1) Help Last edit was on April 8 |                  |            |         |                                             |                                                         |                                         |     |  |  |
|----|------------------|-------------------------------------------------------------------|------------------|------------|---------|---------------------------------------------|---------------------------------------------------------|-----------------------------------------|-----|--|--|
|    | ē • • 7          |                                                                   | Row above        |            |         | B I 5 A .                                   | 🂫 - ⊞ - 88 -                                            | ≣ - ⊥ - ☴ Т                             | μγΣ |  |  |
| f× | Timestamp        |                                                                   | Row <b>below</b> |            |         |                                             |                                                         |                                         |     |  |  |
|    | A                |                                                                   | Column left      |            |         | D                                           | E                                                       | F                                       | G   |  |  |
| 1  |                  |                                                                   | Column right     |            | he      | Upon<br>establishment of<br>the LUMAC, what | How often should<br>the Pharmacist-<br>in-charge review | Entries in the<br>LUMAC include all     |     |  |  |
|    | Timestamp        |                                                                   | New sheet        |            | of<br>? | should be the<br>first entry?               | LUMACs at a<br>minimum?                                 | of the following<br>EXCEPT              |     |  |  |
| 2  | 4/8/2013 15:06:1 | ∎                                                                 | Comment          | Ctrl+Alt+M | and     | The receipt of the equipment                | Monthly                                                 | Personnel<br>performing the<br>activity |     |  |  |
| 3  |                  |                                                                   | Note             | Shift+F2   |         |                                             |                                                         |                                         |     |  |  |
| 4  |                  | Σ                                                                 | Function         | ►          |         |                                             |                                                         |                                         |     |  |  |
| 6  |                  | 89                                                                |                  |            | -       |                                             |                                                         |                                         |     |  |  |
| 7  |                  | <u>lu</u>                                                         | Chart            |            |         |                                             |                                                         |                                         |     |  |  |
| 8  |                  |                                                                   | Gadget           |            |         |                                             |                                                         |                                         |     |  |  |
| 9  |                  |                                                                   | Image            |            |         |                                             |                                                         |                                         |     |  |  |
| 10 |                  |                                                                   |                  |            |         |                                             |                                                         |                                         |     |  |  |
| 12 |                  | 6                                                                 | Drawing          |            |         |                                             |                                                         |                                         |     |  |  |
| 13 | C                | ۲                                                                 | Script           |            |         |                                             |                                                         |                                         |     |  |  |
| 14 |                  |                                                                   |                  |            | }       |                                             |                                                         |                                         |     |  |  |
| 15 |                  |                                                                   |                  |            | _       |                                             |                                                         |                                         |     |  |  |

# Type in Flubaroo in the search box and click search

| Public                                                                     |                                                                                                    |         |  |  |  |
|----------------------------------------------------------------------------|----------------------------------------------------------------------------------------------------|---------|--|--|--|
| Featured                                                                   | flubaroo search                                                                                                    |         |  |  |  |
| Business                                                                   |                                                                                                    |         |  |  |  |
| Calendars and Schedules                                                    | Corp Buy Back Calculator                                                                                                    | Info    |  |  |  |
| Conversions and Calculations                                               | Corporate Buyback Program Calculator                                                                                                    | lino    |  |  |  |
| Education                                                                  | yoshuanyde@gmail.com                                                                                                    | Install |  |  |  |
| Fun and Games<br>Personal Finance<br>Statistics<br>Miscellaneous<br>Policy | Doctopus V4.1.4 (4/24/13)   Doctopus is a helper app for managing and rubric scoring student work in Google Docs. Improved workflow for sharing, organizing, tracking, feedback. astillman@gmail.com   Help page |         |  |  |  |
|                                                                            | GA API                                                                                                    |         |  |  |  |
|                                                                            | Functions to pull data from Google Analytics via the                                                                                                    |         |  |  |  |
|                                                                            | API as described by Justin Gougn<br>(http://www.peakconversion.com/2012/01/using-the-                                                                                                    | Info    |  |  |  |
|                                                                            | google-analytic)                                                                                                    | Install |  |  |  |
|                                                                            | eywu.at.buzz@gmail.com                                                                                                    |         |  |  |  |

Close

## Click install on for Flubaroo

#### Script Gallery

| Public                       | flubaroo                              | Search                          |         |  |  |  |
|------------------------------|---------------------------------------|---------------------------------|---------|--|--|--|
| Featured                     |                                       |                                 |         |  |  |  |
| Business                     |                                       |                                 |         |  |  |  |
| Calendars and Schedules      | BITSAT                                |                                 |         |  |  |  |
| Conversions and Calculations | BITSAT is a modification of flubaroo  | to include Info                 |         |  |  |  |
| Education                    | abhinavtripathi01@gmail.com           | Install                         | Install |  |  |  |
| Fun and Games                |                                       |                                 |         |  |  |  |
| Personal Finance             | Flubaroo                              |                                 |         |  |  |  |
| Statistics                   | Flubaroo is a free, easy to use tool  | that allows                     |         |  |  |  |
| Miscellaneous                | For more, visit www.flubaroo.com. (V  | ze assignments.<br>/ersion 2.1) |         |  |  |  |
| Policy                       | dabouav@gmail.com<br><u>Help page</u> | Install                         | ノ       |  |  |  |
|                              |                                       |                                 |         |  |  |  |

Close

×

## Authorize for Flubaroo to be installed

#### Script Gallery

The script *Flubaroo* owned by *amyng@scriptworksrx.com* and last edited by *amyng@scriptworksrx.com* on *May 6, 2013, 11:50:06 AM* requires your authorization to run.

×

Google makes no representations about the performance, quality, or content of this script. You should only run the script if you trust the creator, as you are solely responsible for any compromise or loss of data that may result from using this script.

Please be sure to read the Google Docs Additional Terms before using scripts.

The script requires access to the following services:

- View your email address
- Spreadsheets
- Send Email
- User Properties

This script is requesting permission to do potentially harmful operations. Only authorize the script if you truly trust the author!

Authorize 0

Cancel

Flubaroo should be installed at this point Close the Script Gallery window Proceed to grade quiz

| chipt Gallery                |                                       |             |  |
|------------------------------|---------------------------------------|-------------|--|
| Public                       | flubaroo                              | Search      |  |
| Featured                     | Indianos                              |             |  |
| Business                     |                                       |             |  |
| Calendars and Schedules      | BITSAT                                |             |  |
| Conversions and Calculations | BITSAT is a modification of flubaroo  | Info        |  |
| Education                    | abhinavtripathi01@gmail.com           | Install     |  |
| Fun and Games                |                                       |             |  |
| Personal Finance             | Flubaroo                              |             |  |
| Statistics                   | Flubaroo is a free, easy to use tool  | that allows |  |
| Miscellaneous                | For more, visit www.flubaroo.com. (\  | Info        |  |
| Policy                       | dabouav@gmail.com<br><u>Help page</u> | Installed   |  |
|                              |                                       |             |  |

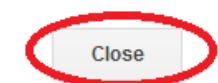

Flubaroo - Grading Step 1

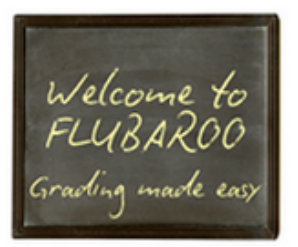

Please select a grading option for each of the questions in the assignment. Flubaroo has done its best to guess the best option for you, but you should check the option for each question yourself.

| Grading Option       | Question                           |
|----------------------|------------------------------------|
| Identifies Student 💌 | Username                           |
| 1 Point 💌            | What sound does a cow make         |
| 1 Point 💌            | Where is Canada?                   |
| 1 Point 💌            | What is the capital of California? |
| 1 Point 💌            | What's the best ice cream flavor   |
|                      |                                    |
|                      |                                    |
|                      |                                    |
|                      | Continue                           |

The default point value for each question is 1 point

×

Use the drop down menu if you want to assign a different point value to each question

\*You can also opt to skip the question from the drop down menu

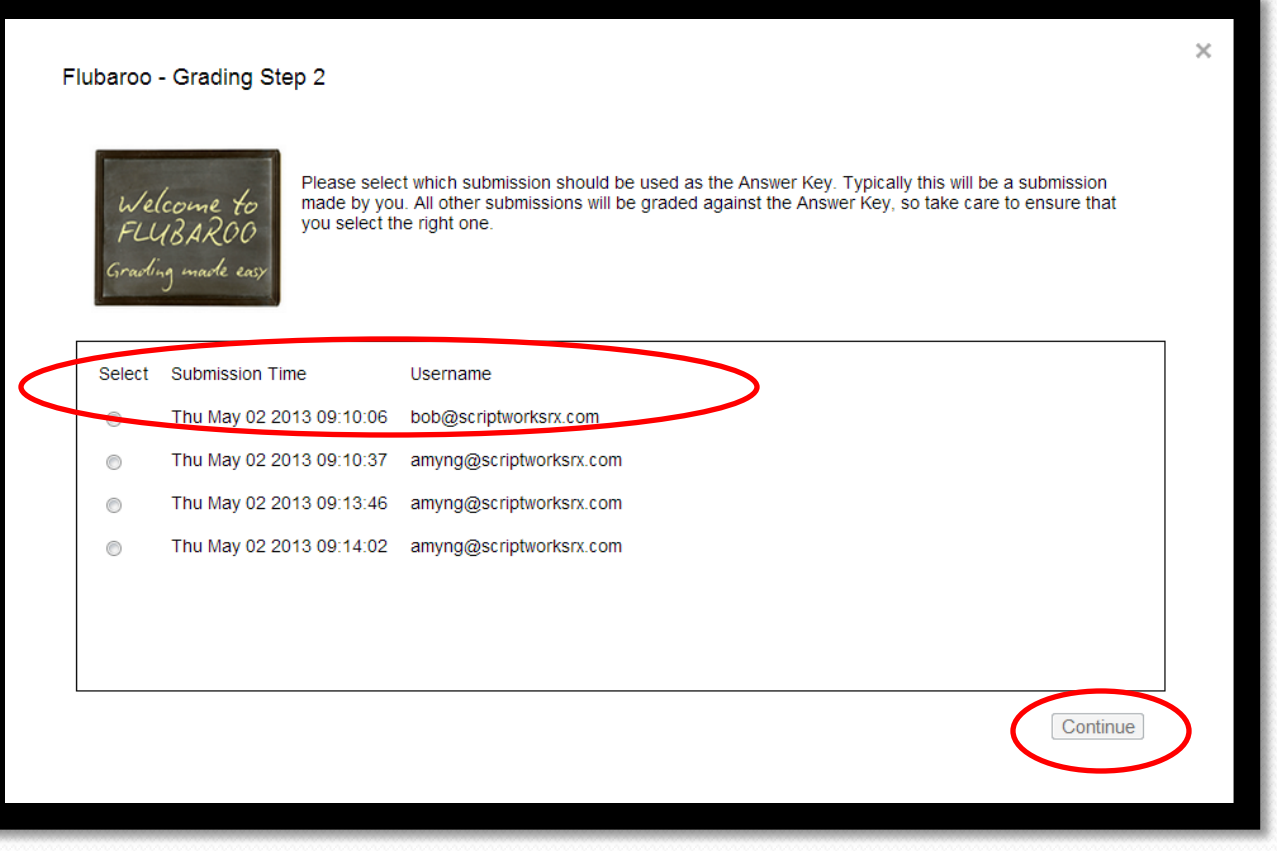

Choose which submission you want to be the answer key

Usually this should be the amyng@scriptworks.com entry or the key with the earliest submission time stamp

Click continue

### Click on View Grades

#### Flubaroo - Grading Complete!

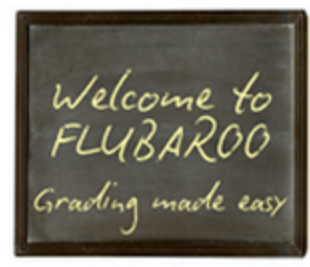

Grading has completed! A new worksheet called 'Grades' has been created. This worksheet contains a grade for each submission, and a summary of all grades at the top. \*\* Note: The 'Grades' sheet is not meant to be modified in any way, as this can interfere with emailing grades. If you need to modify this sheet, copy it and modify the copy.

Tips: The very last row shows the percent of students who got each question correct, with overall low-scoring questions highlighted in orange. Also, individual students who scored below 70% will appear in red font.

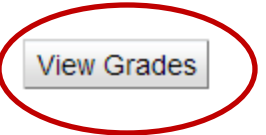

×

Here you can view each personnel's grade

If a personnel took the quiz multiple times, only the most recent submission will be graded

On the bottom, you can click between the Student Submissions Tab and the Grades Tab to see the personnel's submitted answers and their grades

|    | SOD Eaka Ou                                                                               | i <b>z</b> 🍌 🖿    |               |                                    |                 |                               |                     |                                          |                                     |   |  |  |
|----|-------------------------------------------------------------------------------------------|-------------------|---------------|------------------------------------|-----------------|-------------------------------|---------------------|------------------------------------------|-------------------------------------|---|--|--|
|    |                                                                                           |                   |               |                                    |                 |                               |                     |                                          |                                     |   |  |  |
|    | File Edit View Insert Format Data Tools Form (4) Help Flubaroo All changes saved in Drive |                   |               |                                    |                 |                               |                     |                                          |                                     |   |  |  |
|    | $\overline{a} \sim 2$                                                                     | \$ % 123 - Arial  | - <b>10</b> - | в <i>I</i> <del>5</del> <u>А</u> , | ❥ 🖽 - 60 -      | ≣ · ⊥ · ≣ T                   | ΞΞΥΣ-               |                                          |                                     |   |  |  |
| f× |                                                                                           |                   |               |                                    |                 |                               |                     |                                          |                                     |   |  |  |
|    | A                                                                                         | В                 | С             | D 4                                | ► F             | G                             | н                   | I                                        | J                                   |   |  |  |
| 1  | Summary:                                                                                  |                   |               |                                    |                 |                               |                     |                                          |                                     |   |  |  |
| 2  | Points Possible                                                                           | 4                 |               |                                    |                 |                               |                     |                                          |                                     |   |  |  |
| 3  | Average Points                                                                            | 1                 |               |                                    |                 |                               |                     |                                          |                                     |   |  |  |
| 4  | Counted<br>Submissions                                                                    | 1                 |               |                                    |                 |                               |                     |                                          |                                     |   |  |  |
| 5  | Number of Low<br>Scoring Questions                                                        | 3                 |               |                                    |                 |                               |                     |                                          |                                     |   |  |  |
| 6  |                                                                                           |                   |               |                                    |                 |                               |                     |                                          |                                     |   |  |  |
| 7  | Submission Time                                                                           | Username          | Total Points  | Percent                            | Times Submitted | What sound does<br>a cow make | Where is<br>Canada? | What is the<br>capital of<br>California? | What's the best<br>ice cream flavor |   |  |  |
| 8  | 5/2/2013 9:14:02                                                                          | amyng@scriptworks | 1             | 25%                                | 3               | 0                             | 0                   | 0                                        | ) 1                                 |   |  |  |
| 9  |                                                                                           |                   |               |                                    |                 |                               |                     |                                          |                                     |   |  |  |
| 10 | Percent Correct:                                                                          |                   |               |                                    |                 | 0                             | 0                   | C                                        | 100                                 | ł |  |  |
| 11 |                                                                                           |                   |               |                                    |                 |                               |                     |                                          |                                     |   |  |  |
| 12 |                                                                                           |                   |               |                                    |                 |                               |                     |                                          |                                     |   |  |  |
| 13 |                                                                                           |                   |               |                                    |                 |                               |                     |                                          |                                     |   |  |  |
|    |                                                                                           | Submissions Grade |               |                                    |                 |                               |                     |                                          |                                     |   |  |  |